ユーザーマニュアル ユーザーマニュアル

1・ ログインについて

- 2 · ユーザー名を忘れてしまった方
- 3 · 調査票の入力について | 解答欄の表示方法
- 4 · 調査票の入力について | 一時保存の方法
- 5 ・ 実態調査入力の再開
- 6 · 入力内容のエラーチェック
- 7 ・ 実態調査の確認と送信
- 8 ・ 実態調査の送信完了
- 9 ・ 実態調査の控えを印刷
- 10・ 自己財務分析表を印刷

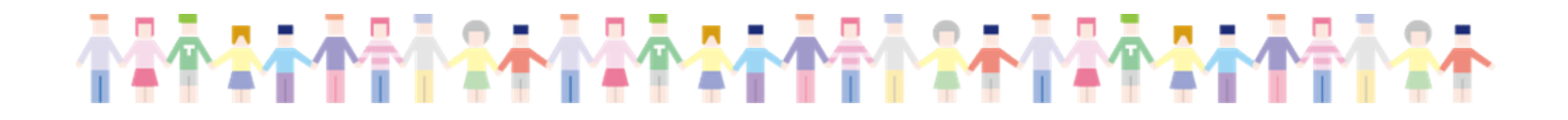

# ログインについて

- 1・私立幼稚園経営実態調査の詳細はこちらをクリックします。

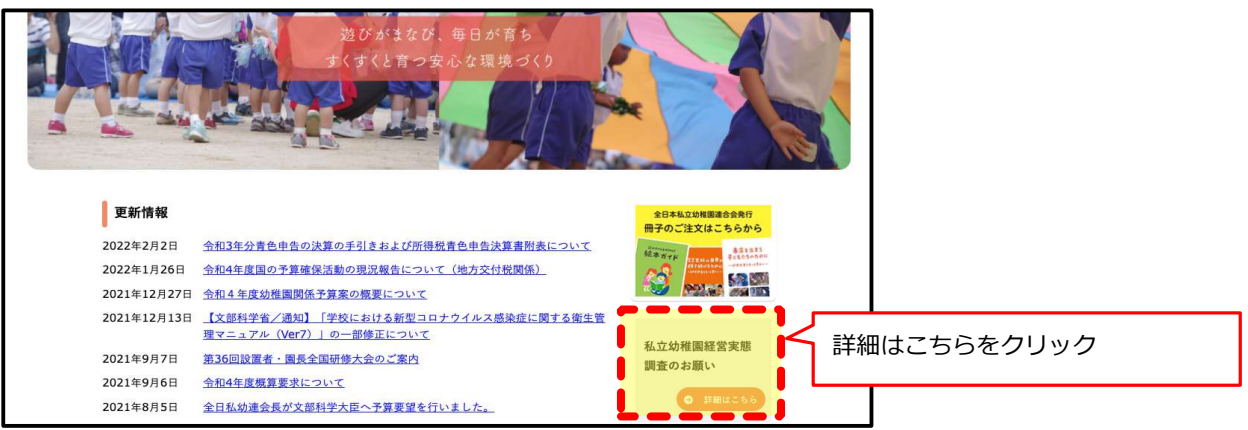

2・ユーザー名を入力してログインボタンをクリックします。

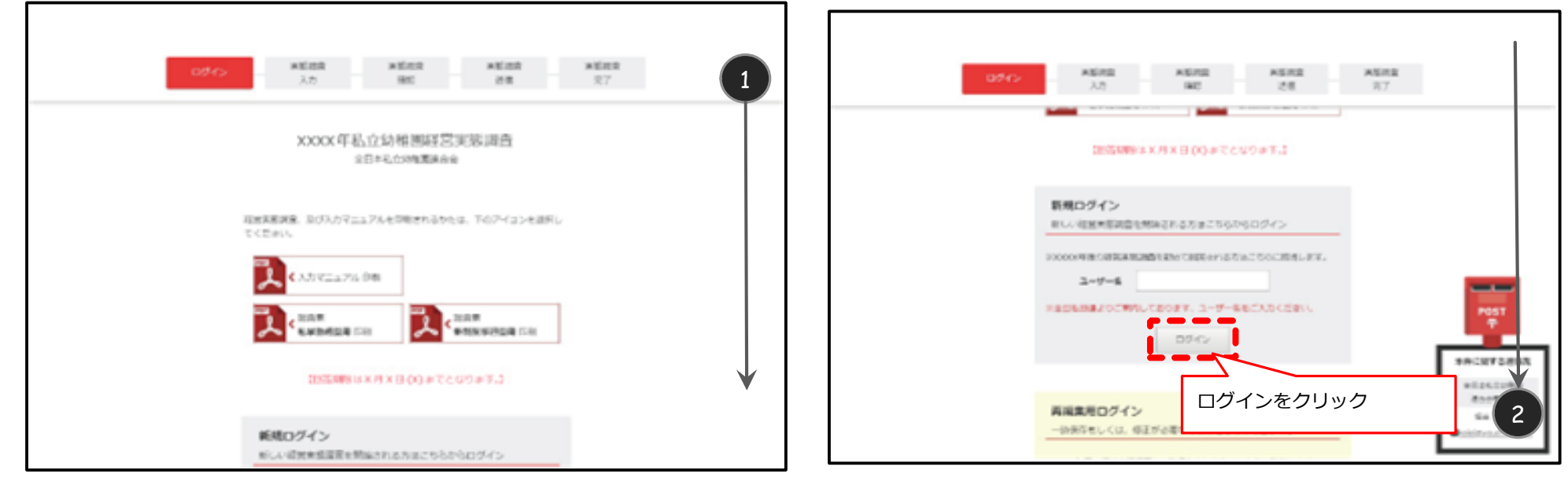

# ユーザー名を忘れてしまった方 1/2

#### 1・私立幼稚園経営実態調査の詳細はこちらをクリックします。

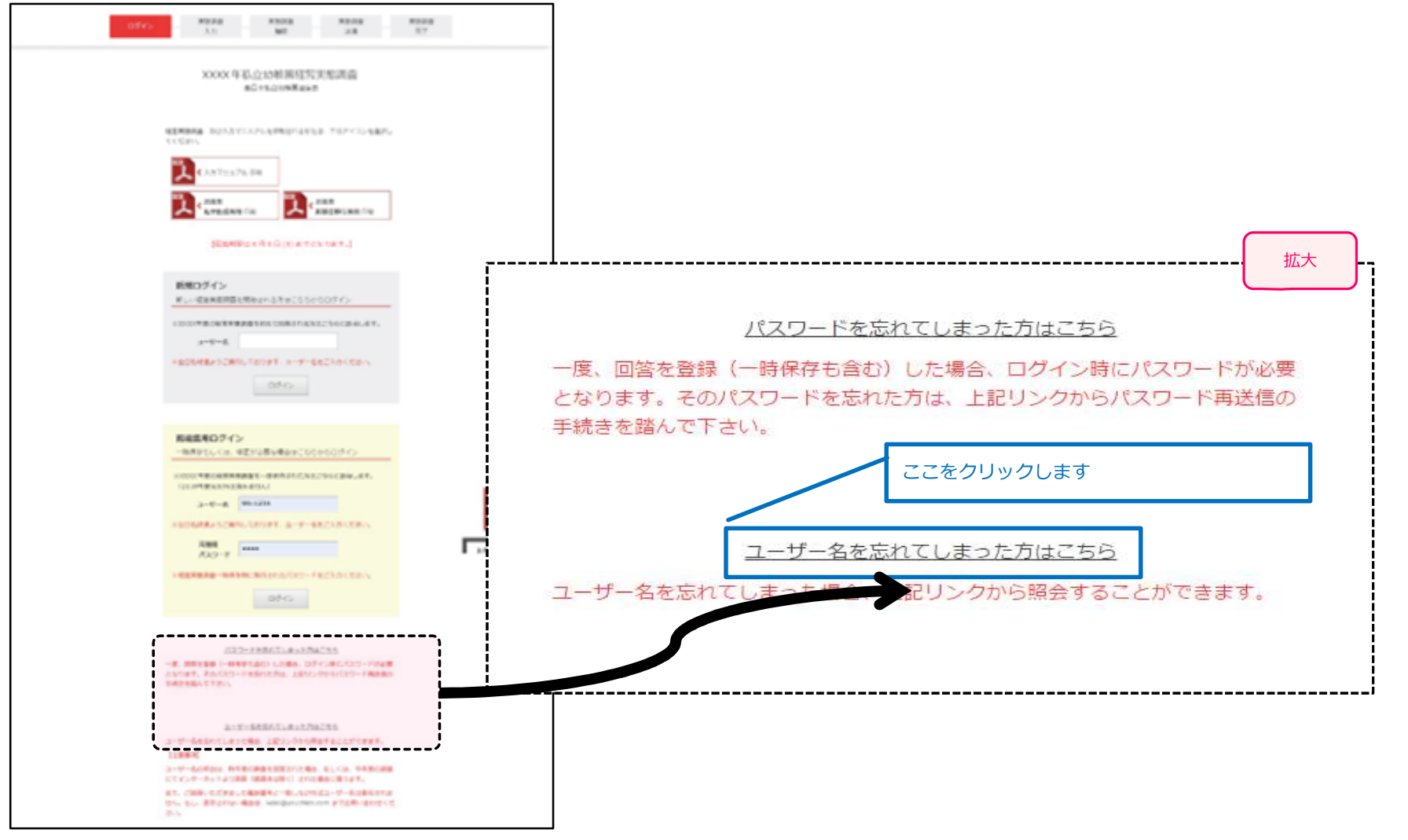

-----

ユーザー名を忘れてしまった方 2/2

#### 2・電話番号を入力、「ユーザー名 参照」ボタンをクリックします

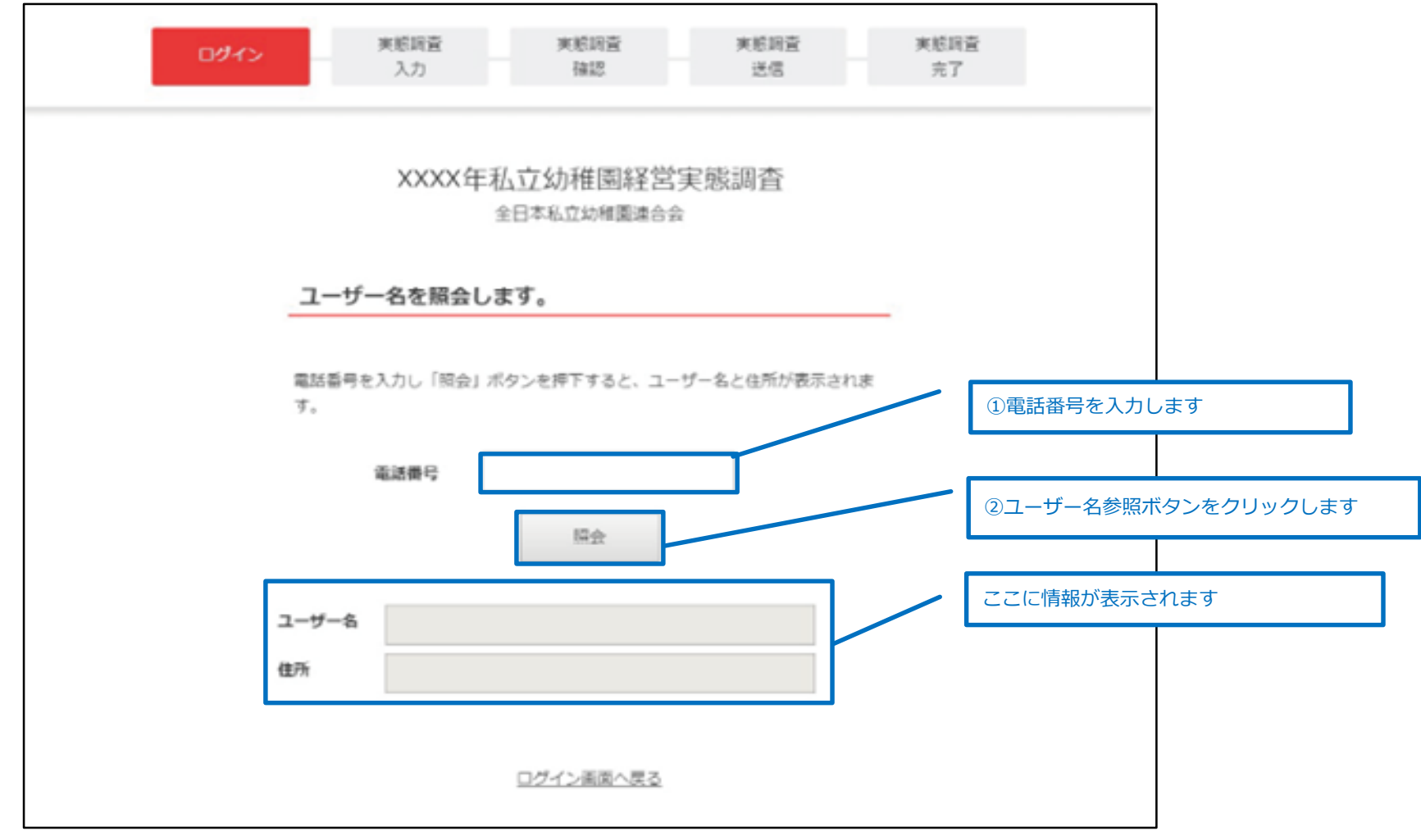

\_\_\_\_\_

## 調査票の入力について | 解答欄の表示方法

#### 1・設置主体を選択すると解答欄が表示されます。

|              |                                                                          |                                                     |                |                                                     |                             | 設置主体を選択する                     |      |
|--------------|--------------------------------------------------------------------------|-----------------------------------------------------|----------------|-----------------------------------------------------|-----------------------------|-------------------------------|------|
| 都道府県         | 貴園が運営されている都道府県を記入して下さい。                                                  | 設置主体 (種別)を以下の中から選択してください。<br>設置者 1-1. 学校法人・幼稚園のみの法人 |                |                                                     |                             |                               |      |
| 設置者<br>[種 別] | 設置主体 (種別) を以下の中から選択してください。<br>通択しててたさい<br>▲ 小規模保育の実施 ※小規模保育を実施している場合は、チェ |                                                     |                | <ul> <li>小規模保育の実施</li> </ul>                        | <u> ※小規模</u> 保育を実施          | 施している場合は、チェックを付け <sup>-</sup> | て下さい |
| 移行年月         | 新制度へ移行した年月を記入して下さい。<br>選択してください。 ・年 選択してください。 ・ 月                        | ▲ 設置主体を選択しないと<br>一般答響がまニさわかいのでご注意ください               |                |                                                     |                             |                               |      |
| 地域区分         | 地域区分を記入して下さい。<br>選択してください。 ▼                                             | 所合体が衣木 これないの Cこ 注意く たこい。                            |                |                                                     |                             |                               |      |
| 設置者名         | 設置者名を記入して下さい。<br>例)〇〇〇学園<br>Scala                                        | 幼稚園名を記入して下さい。<br>テスト幼稚園                             | 連絡先            | <ul> <li>・メールアドレス</li> <li>・メールアドレス(確認用)</li> </ul> | @                           |                               |      |
| 幼稚園住所        | 貴国の住所を記入して下さい。<br>・郵便番号 111-0055<br>・住所 三筋1-10-4                         | 回答者                                                 | 回答者の方を記入して下さい。 | 回答者役職                                               | 回答者の方に役職がある場合は、あわせて記入して下さい。 |                               |      |
|              | ・電話番号 03-5833-0165                                                       | 記入例:03-1111-2222                                    | 4              | t                                                   | 解答欄がない…                     | ?                             |      |

## 調査票の入力について | 一時保存の方法 1/2

1・入力途中で一時的に保存して終了(一時保存)する場合、画面右上にある「一時保存」ボタンをクリックします。

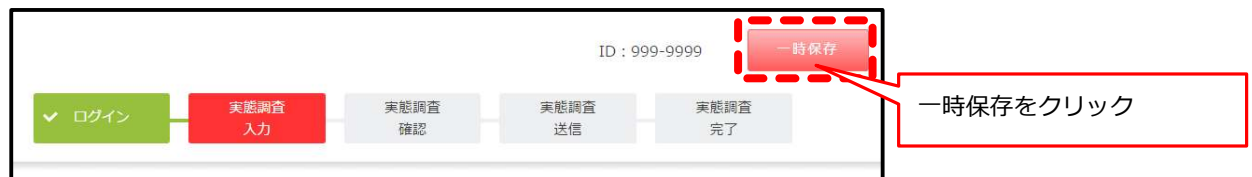

2.下記のページに移動します。これで一時保存が完了しました。

| XXXX年私立幼稚園経営実態調査                                                                              | 誤って一時保存してしまった場合                                               |
|-----------------------------------------------------------------------------------------------|---------------------------------------------------------------|
| 一時保存しました                                                                                      | 調査票の編集に戻るボタンをクリックして頂くと、<br>経営実態調査入力画面に戻ります。※再度ログインする必要はありません。 |
| この個面は「[XXXX年度私立地地開設営業部業会] 経営実施調査一時保存」メールが登録されたメールアドレスにて受信されたかを<br>確認されるまで見じないで下さい。            |                                                               |
| ※資産のお使いの損害によっては、メールが受信できない場合があります。メールが受信できなかった場合は、下記「昭営実態調査再構化スワード」を忘れないようにメモしてからこの資産を抱じて下さい。 |                                                               |
| 経営実施調査はまだ完了していません                                                                             | 調査票の編集に戻る 閉じる 2                                               |
| ご記入した調査県を一時保存しました。                                                                            |                                                               |
| 経営実態調査再開パスワードを発行しました。<br>次回、ログイン時に、ユーザー名と経営実態調査再開パスワードを入力してください。                              | \Lambda 誤って「一時保存」ボタンをクリックしてしまった場合                             |
| 資墨のユーザー名:99-1234<br>資墨のパスワード:0165                                                             | 誤って一時保存してしまった場合、「実態調査を続行 する」ボタンを押し、                           |
| ◎経営実際資産再開パスワードはメールでもお送りしております                                                                 | 入力画面に戻ります。※再度ログインする必要はありません。                                  |

\_\_\_\_\_

## 調査票の入力について | 一時保存の方法 2/2

3・一時保存を行うと、実態調査再開方法とパスワードが記載されたメールが 入力したメールアドレス宛に送付されます。受信したメールは大切に保管してください。

ご記入頂いた経営実態調査は一時保存されました。

経営実態調査再開パスワードを発行致しました。 次回ログイン時に、黄色のフォームにて、 ユーザー名、経営実態調査再開パスワードを入力して再度ログインを 行なってください。

ユーザ名:111-2222 経営実態調査再開パスワード:123

経営実態調査の再開はこちらから↓ 以下のURLをクリックするとログイン画面に変わります。

https://answer.youchiensurvey.com/login

以上、何卒、宜しくお願い申し上げます。

全日本私立幼稚園連合会

### 実態調査入力の再開

1・黄色のログインフォームにて、 ユーザー名と経営実態調査再開パスワードを入力して入力を再開します。 経営実態調査再開パスワードは一時保存時に送られてきたメールまたは、一時保存完了ページに記載されています。 新制度移行图用 EP81 8.7款成團用 印刷 一時保存完了 ご記入頂いた経営実態調査は一時保存されました。 [回答期限は X 月 X 日 (X) までとなります。] 経営実態調査再開パスワードを発行致しました。 \_<u>次回ログイン時に、黄色のフォー</u>ムに<u>て、ユ</u>ーザー名、経営実態。 スワードを入力して再度ログインを行なってください。 新規ログイン ユーザー名・パスワード ユーザ名:111-2222 新しい経営実施探査を開始される方はこちらからログイン 経営実態調査再開パスワード:123 ※XXXX年度の経営実施調査を初めて回答される方はこちらに該当します。 経営実態調査の再開はこちらから↓ ユーザー名 以下のURLをクリックするとログイン画面に変わります。 ※全日私幼連よりご審告しております、ユーザー名をご入力ください。 一時保存完了 ログイン XXXX年私立幼稚園経営実報調 画面ページ 今日本島の設施軍連合会 一時保存しました 再編集用ログイン この画面は「(XXXX年後私立幼校回経営大手送会)経営実施消費一時保存」メールが登録されたメールアドレスにしませざれたかを 一時保存もしくは、像正が必要な場合はこちらからログイン 確認されるまで登しないで下さい。 ※番茄のお使いの爆壊によっては、メールが受信できない場合があります。メールが受信できなかった場合は、下記「経営実施課 ※XXXXX年度の経営実営調査を一時保存された方はこちらに該当します。 青天間パスワード」を忘れないようにメモレてからこの画面を聞いて下さい。 DCIOCX 年度分以外は含みません) ユーザー名 99-1234 経営実態調査はまだ完了していません 米全日私幼連よりご審告しております。ユーザー名をご入力ください。 ご認入した範密業を一時保存しました。 再開用 .... 総営実修調査再発パスワードを発行しました。 パスワード 8回、ログイン時に、ユーザー名と総営実修調査再時パスワードを入力し ユーザー名・パスワード ※経営実際調査一時保存時に発行されたパスワードをご入力ください。 奏服のユーザー名: 99-1234 貴国のパスワード:0165 ログイン ※経営実態資産内防バスワードはメールでもお送りしております

## 入力内容のエラーチェック

1・入力した内容にエラーがある場合、入力画面が再度表示され、エラーの内容が表示されます。 エラーを修正後、再度「確認に進む」ボタンをクリックします。

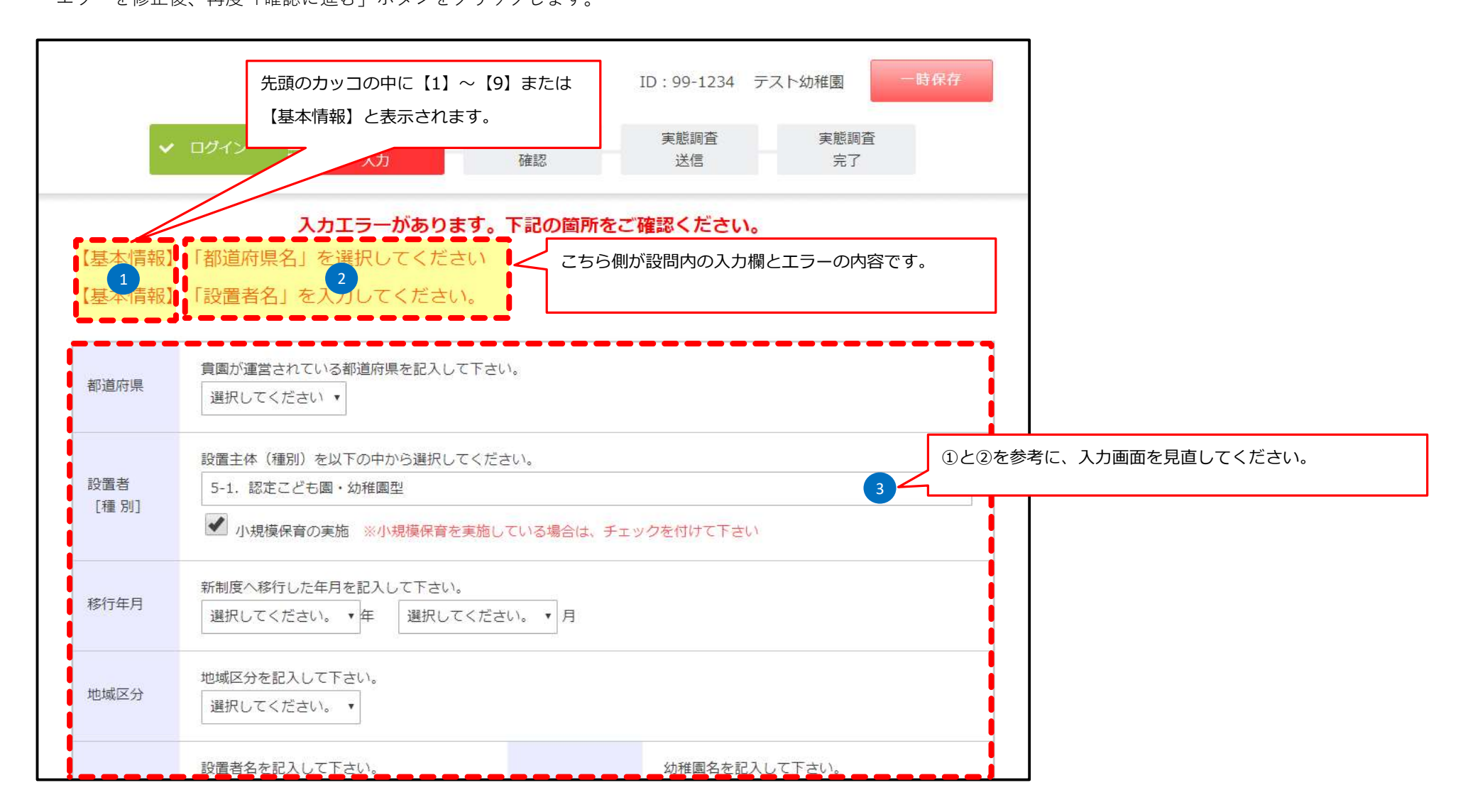

\_\_\_\_

### 実態調査の確認と送信

1・入力した調査内容を確認します。確認して問題がなければ、「メール送信」ボタンをクリックします。 修正が必要な場合は、「戻る」ボタンをクリックし、修正してください。

\_\_\_\_\_

|                                                     | 3000                            | 2日本私立は精固経営実<br>2日本私立3時国建合会              | 感調査     | 実際に加算を取得した。  | 人員                  | Å          |  |  |
|-----------------------------------------------------|---------------------------------|-----------------------------------------|---------|--------------|---------------------|------------|--|--|
| 经营業核調査確認                                            | の流れ                             |                                         |         | (9) 主幹保育者教諭專 | 専任化調整を受けしましたか       |            |  |  |
| <ol> <li>入力した内容を<br/>未入力の情報に<br/>数値に終りは5</li> </ol> | 9月27日。<br>日見いた。<br>おいた。(9日書いなど) |                                         |         | (10)施設型給付費の  | の年度末未収入金額と最終振込日を    | を記入してください。 |  |  |
| 2、入力した内容に簡単メパロければ「監修ギタン」をクリックする。                    |                                 |                                         | 未収入金額   |              | 円                   |            |  |  |
| 入力内容に誤りがある場合<br>1. 「夜王ボタン」をクリックして夜王する。              |                                 |                                         | 最終振込日   |              | 2019-05-02          |            |  |  |
|                                                     | CORBUR                          | 28/21. #81/09/1018                      | 開設しません。 | 修正す          | する場合                | 内容に問題がない場  |  |  |
|                                                     |                                 |                                         |         | 戻るをクリッ       | ウ                   | メール送信をクリック |  |  |
| \$30.R                                              | 東京街                             |                                         |         |              |                     |            |  |  |
| ALESS<br>FAIL R.D                                   |                                 |                                         |         |              | 入力画面に戻る 経営実態調査を送信する |            |  |  |
| 6日12月                                               |                                 |                                         |         |              |                     |            |  |  |
| TRAIL P                                             | 通用してくどかい                        |                                         |         |              |                     |            |  |  |
| N2015                                               | text                            | 彩標業名                                    | アスト始相撲  |              |                     |            |  |  |
| xelberi                                             | ・算楽課号 111-<br>・位所 三勝            | 0055<br>1-10-4                          |         |              |                     |            |  |  |
| 建筑力                                                 | - 電気活句<br>- メールアドレス             | 03-5833-0365<br>t-sako@townaystem.co.jp |         |              |                     |            |  |  |
| -                                                   | 00.001                          | DOMEN                                   | 00000   | $\checkmark$ |                     |            |  |  |

## 実態調査の送信完了

1・実態調査の確認にて「実態調査を送信する」ボタンをクリックすると、実態調査が完了し、 完了通知メールが入力されたメールアドレス宛に送付されます。

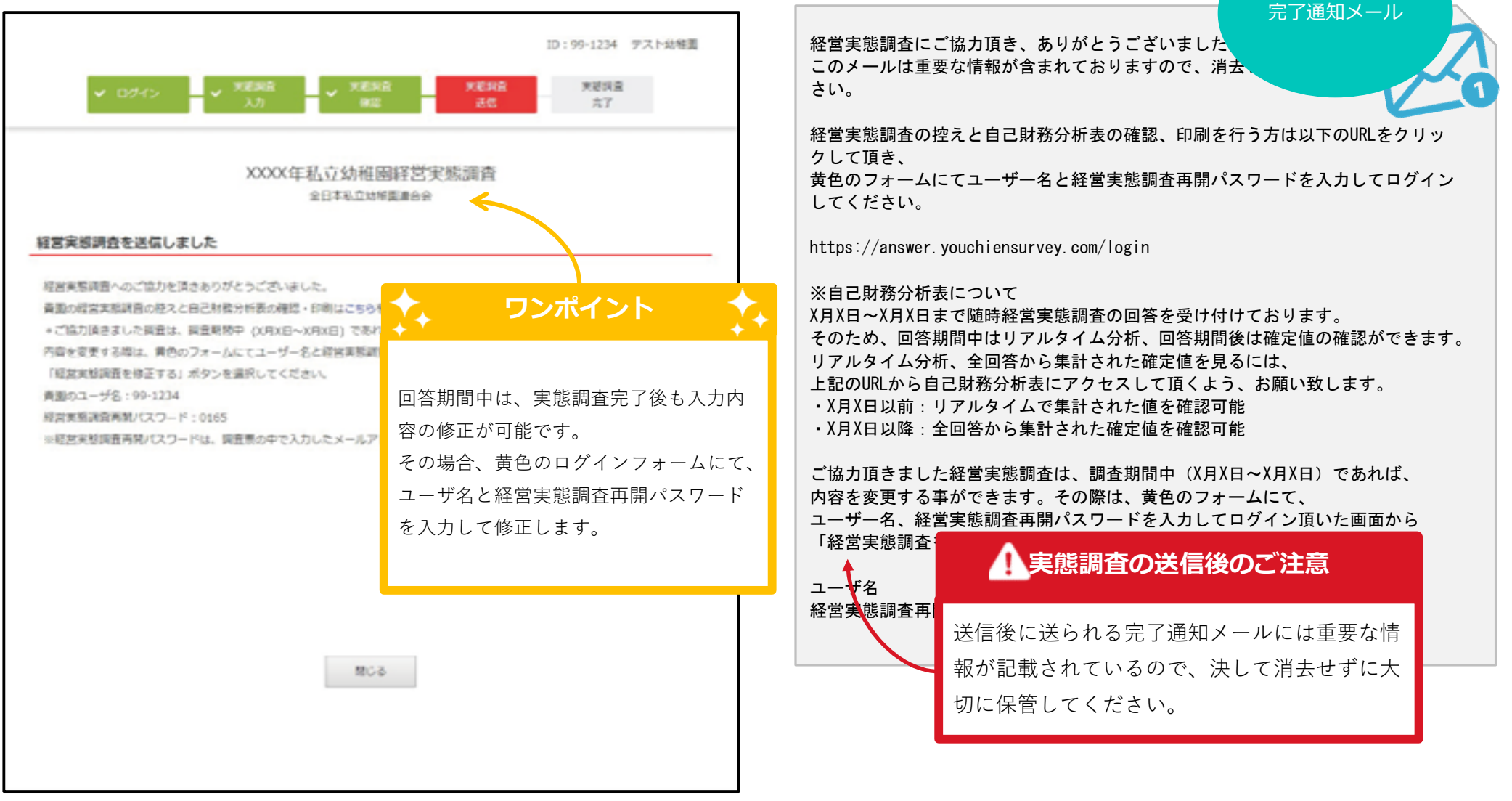

### 実態調査の控えを印刷

1・経営実態調査を送信後、再度、黄色のログインフォームにてログイン後、表示された画面にて、「経営実態調査の控え」ボタンをクリックすると 印刷用のPDFファイルが開きます。

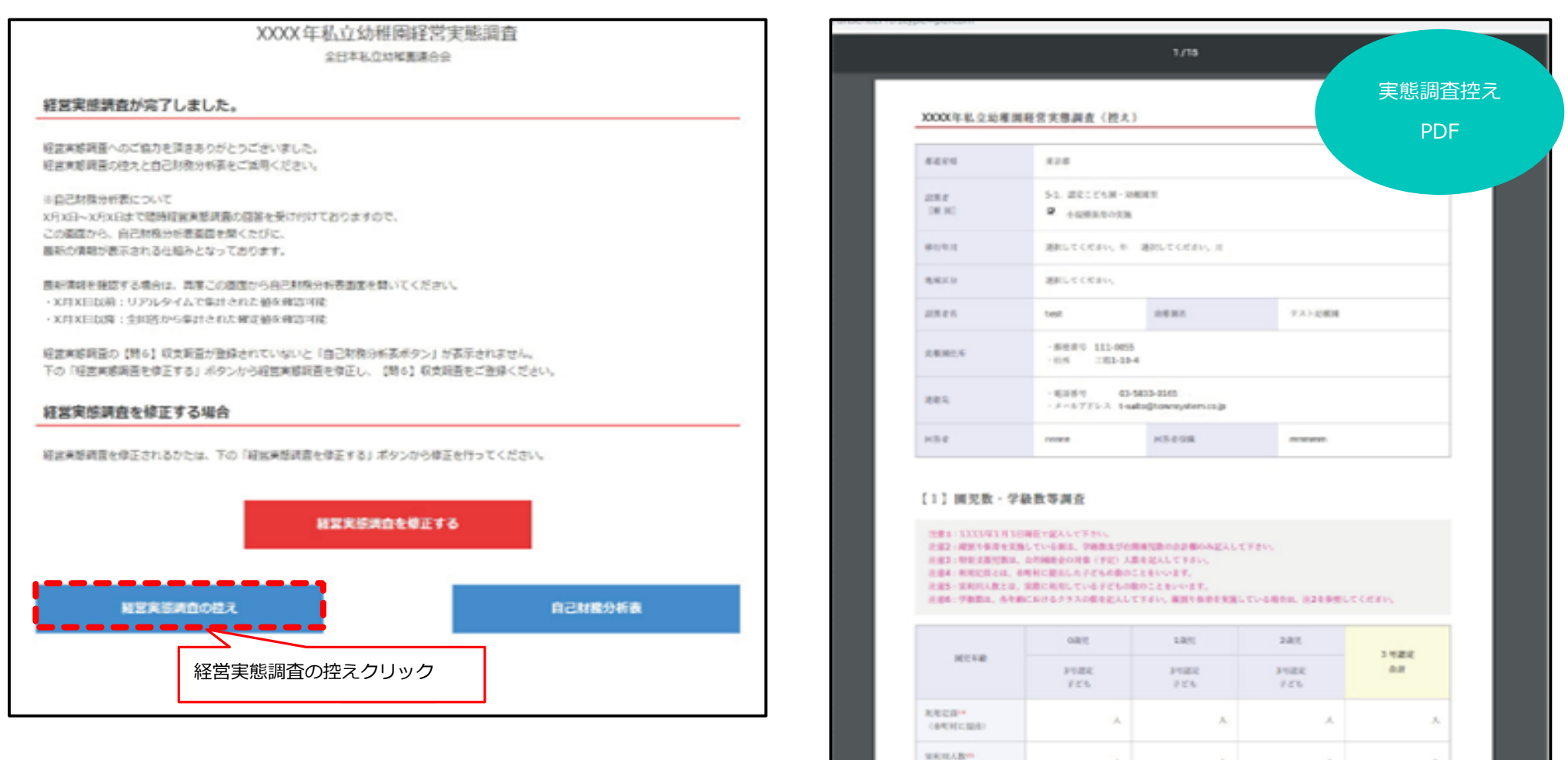

## 自己財務分析表を印刷

1・経営実態調査を送信後、再度、黄色のログインフォームにてログイン後、表示された画面にて、「自己財務分析表」ボタンをクリックすると 印刷用のPDFファイルが開きます。 自己財務分析表 XXXX年度決算による自己財務分析表 控えPDF **全国平均**候 XXXX年私立幼稚園経営実態調査 10.56 計算方式 ONDER 全国平均 都這前私平均 规模制平均 (四字:(1)) 全日本花の幼稚園課会会 1. 納付金比率 事業活動収入計で であり、学校を経営していてエマ 最も重要な対象であり、白土対象 経営実施調査が完了しました。 を確保するためにも65%以上の 記事を求めたい、この比単が年。 低下してきているが、私立地推測 としてはこの傾向が続くことには 学生生装饰納代 会+事業活動収入 26.3 100.0 41.9 100.0 60.3 短留実態相違へのご協力を開きありがとうございました。 2×100 非常に問題がある。学生生徒等納 付金と補助会の合計で、人作者と 経営実施損益の授えと自己財務分析表をご協用ください。 耗費がまかなえるというのが、 応の日安だろう。 同日己財務分析表について XRX日~XRX日まで随時経営実際調査の図算を受け付けておりますので、 2. MID-0-31/# 学校会計のやでも学生生徒等絶対 この面面から、自己対抗分析表面面を聞くたびに、 屋新の情報が表示される仕組みとなっております。 1 自己財務分析表について 服新領袖を確認する場合は、両屋この画面から自己財務分析表面面を聞いてください。 ・X月X日以来:リアルタイムで葉記された損失確認可能 ・X戸X日以降:金田営から集計された確定額を確認可能 自己財務分析表ボタンは、実態調査の【6】収支調査を回答しないと表示 経営実態消費の【聞る】 販支調査が登録されていないと「自己財務分析表ポタン」が表示されません。 下の「協会実施協会を修正する」ボタンから協会実施協会を修正し、「関う」販売協会をご登録ください。 3. されません。 経営実協調査を修正する場合 【6】収支調査(XXXX年度の決算額を記入してくたさい。) XXXX年度収支通貨(学校法人の場合は事業活動収支計算業) 程営実施財産を修正されるかたは、下の「経営実施財産を保正する」ボタンから停正を行ってください。 4. NOOOX年度に各種度に移行した公用用・認定こども高および 30000年度に施設型給付の情報資から認定こども高へ都行した面は足入不要です。 被空実活調査を修正する 被育活動研究 自己財務分析表クリック 140 自己财政分析表 収入の部 支出の部 5. 学生生活的纳付金 人作否 10 FB 4.6 5.031 L基本保密科 - 教員人作費 1 8 1 8 L 特定保意料 2 日 と場合人件費 1 1